## 9.2 Student Self-Service: Enroll Using Permission Number

**Purpose**: Use this document as a reference for entering permission numbers for closed courses in ctcLink.

Audience: Students.

Enrollment using a permission number is typically used for courses that are:

- closed
- courses that need consent
- or to enroll from the Wait List

## **Student Self-Service: Enroll Using Permission Number**

Navigation: ctcLink Student Homepage > Manage Classes

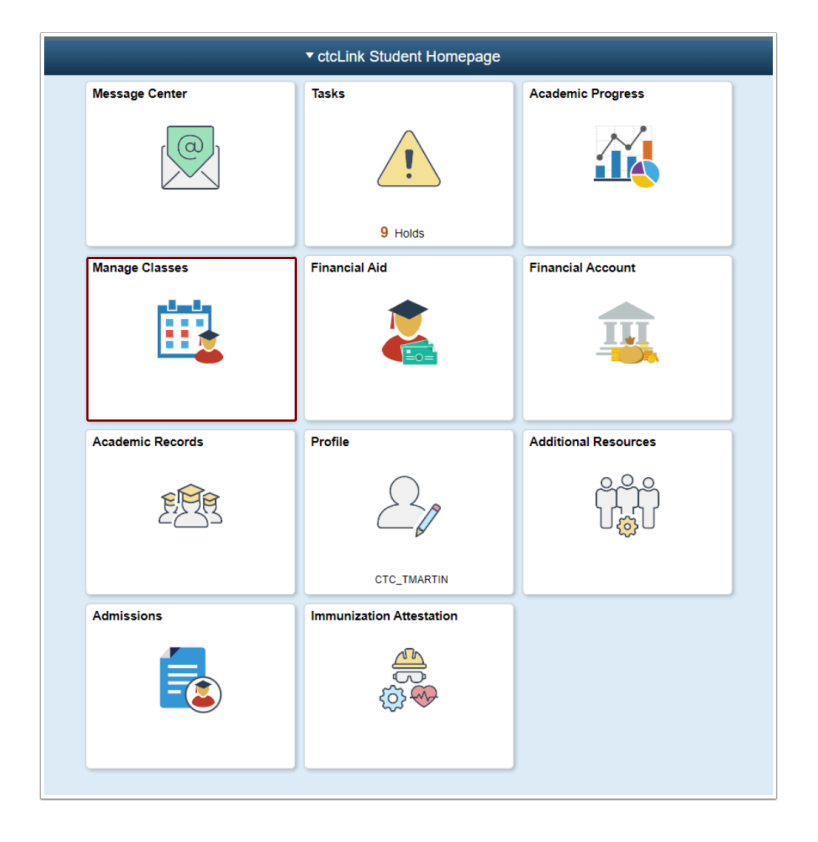

1. The **Manage Classes** page displays.

- 2. Select the Class Search and Enroll menu item.
- 3. The **Select a Value** page displays available Terms and college options to select from.
- 4. Select the applicable Term/College.
- 5. The **Class Search and Enroll** page displays.
- 6. Enter search criteria to select a class to enroll in.
- 7. Search results display.
- 8. Select applicable class link.

| Class Search                          |                                           |          |                          | Course Information               |                         |
|---------------------------------------|-------------------------------------------|----------|--------------------------|----------------------------------|-------------------------|
| FALL 2019<br>Tacoma Community College |                                           |          |                          |                                  |                         |
| View My Classes                       | ACCT&                                     | 201      |                          |                                  |                         |
| i View My Exam Schedule               | Principles                                | of Accou | nting I [CCN]            |                                  |                         |
| Enrollment Dates                      | Cours                                     | e Inform | nation                   |                                  |                         |
| Q Class Search and Enroll             | ✓ Class Selection Select a class option ① |          |                          |                                  |                         |
| Enroll by My Requirements             | Option                                    | Status   | Session                  | Class                            | Meeting Dates           |
|                                       | 1                                         | Open     | Regular Academic Session | LEC - Section 1 - Class Nbr 1703 | 09/23/2019 - 12/13/2019 |
| Shopping Cart                         | 2                                         | Open     | Regular Academic Session | LEC - Section 2 - Class Nbr 1704 | 09/23/2019 - 12/13/2019 |
| Drop Classes                          |                                           |          |                          |                                  |                         |
| 📝 Update Classes                      | 3                                         | Open     | Regular Academic Session | LEC - Section 3 - Class Nbr 1705 | 09/23/2019 - 12/13/2019 |
| Swap Classes                          | 4                                         | Open     | Regular Academic Session | LEC - Section 4 - Class Nbr 1706 | 09/23/2019 - 12/13/2019 |
| Erowse Course Catalog                 |                                           |          |                          |                                  |                         |

- 9. After class has been selected, select **Review Class Preferences** menu item.
- 10. The Step 2 of 4: Review Class Preferences page displays.
- 11. Enter the **Permission Number**.
- 12. Select the **Accept** button.

| × Exit Class Search and Enroll                           |                                                                                       |  |  |
|----------------------------------------------------------|---------------------------------------------------------------------------------------|--|--|
| FALL 2019<br>Academic Career<br>Tacoma Community College |                                                                                       |  |  |
| 1 Review Class Selection<br>Complete                     | Step 2 of 4: Review Class Preferences                                                 |  |  |
| 2 Review Class Preferences<br>In Progress                | ACCT& 201 Principles of Accounting I [CCN]<br>LEC - Section 1 - Class Nbr 1703 - Open |  |  |
| 3 Enroll or Add to Cart<br>Not Started                   | Permission Number 👔                                                                   |  |  |
| 4 Review and Submit<br>Not Started                       |                                                                                       |  |  |

13. The **Enroll or Add to Cart** page displays.

## 14. Select the **Enroll** radio button.

| × Exit                                                   | Class Search and Enroll                                       |
|----------------------------------------------------------|---------------------------------------------------------------|
| FALL 2019<br>Academic Career<br>Tacoma Community College |                                                               |
| 1 Review Class Selection<br>Complete                     | Step 3 of 4: Enroll or Add to Cart                            |
| 2 Review Class Preferences<br>Complete                   | Do you wish to enroll or add the class to your Shopping Cart? |
| 3 Enroll or Add to Cart<br>Complete                      | Add to Snopping Cart                                          |
| 4 Review and Submit<br>Visited                           |                                                               |

- 15. Select the **Review and Submit** menu item.
- 16. Step 4 of 4: Review and Submit page displays.
- 17. Verify class selection is correct and select the **Submit** button.
- 18. A confirm submission message displays.
- 19. Select **Yes** or **No**.

| × Exit                                                   |                                                                              | Class Search and Enro    |                         |
|----------------------------------------------------------|------------------------------------------------------------------------------|--------------------------|-------------------------|
| FALL 2019<br>Academic Career<br>Tacoma Community College |                                                                              |                          |                         |
| 1 Review Class Selection<br>Complete                     | Step 4 of 4: Review and Submit                                               |                          | Submit                  |
| 2 Review Class Preferences<br>Complete                   | You have selected to enroll in<br>ACCT& 201 Principles of Accounting I [CCN] |                          |                         |
| 3 Enroll or Add to Cart<br>Complete                      | Class                                                                        | Session                  | Meeting Dates           |
| 4 Review and Submit<br>Visited                           | LEC - Section 1 - Class Nbr 1703                                             | Regular Academic Session | 09/23/2019 - 12/13/2019 |
|                                                          | Class Preferences                                                            |                          |                         |

- 20. View the results to confirm the enrollment was successful. A green check indicates success. A red X means there was a problem. Review the error messages and correct any issues or, contact your advisor or registration for additional assistance.
- 21. Select the View My Classes menu item to review your class(es).

| Student Homepage                                         | Confirmation                                                                                                    |
|----------------------------------------------------------|----------------------------------------------------------------------------------------------------|
| FALL 2019<br>Academic Career<br>Tacoma Community College |                                                                                                    |
| View My Classes                                          | ACCT& 201 - Principles of Accounting I [CCN]<br>Unable to complete your request. You do not have access to perform this transaction at this time. |
| Enrollment Dates                                         | Return to Keyword Search Page                                                                                                    |
| <b>Q</b> Class Search and Enroll                         |                                                                                                    |

- 22. Process complete.
  - Please get in touch with your college if you require immediate assistance with ctcLink.
     <u>Check out the contact information and highlights for each community and technical college.</u>